### Modo de funcionamiento Medición

Tras conectar la tensión de alimentación, el equipo pasa automáticamente al modo de funcionamiento "Medición". Acceso al modo de funcionamiento Medición desde otro modo de funcionamiento (p. ej: Diagnóstico, Servicio): Mantener pulsada la tecla **meas** durante un tiempo (> 2 s).

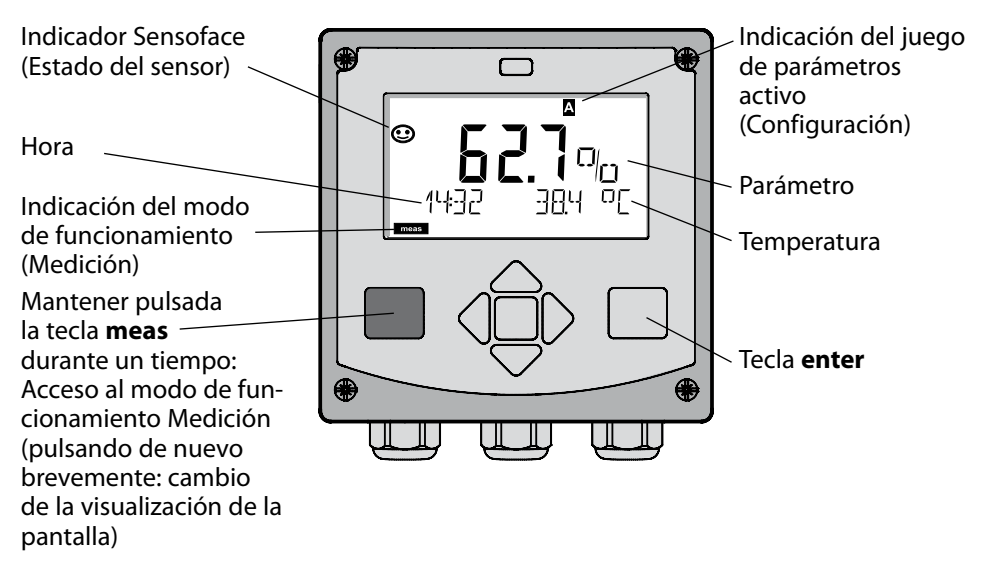

En el modo de funcionamiento Medición se muestra en la pantalla:

 el valor de medición y la hora (24/12 h AM/PM) así como la temperatura en °C o °F (en la configuración se pueden elegir los formatos)

Pulsando la tecla **meas** en el modo de funcionamiento Medición, se pueden mostrar en la pantalla las siguientes informaciones (durante aprox. 60 s):

- Valor de medición y elección del juego de parámetros A/B (en caso de estar configurado).
- Valor de medición y denominación de los puntos de medición ("TAG", en la configuración se puede introducir una denominación de los puntos de medición)
- Hora y Fecha

Pulsando la tecla **enter** se pueden mostrar las corrientes de salida. La visualización tiene lugar mientras se mantenga pulsado **enter**, después, se vuelve a mostrar, pasados 3 s, el valor de medición.

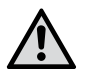

Se debe configurar el equipo para adaptarlo a la tarea de medición.

## Inicio rápido

#### Teclado

| Tecla                          | Función                                                                                                    |
|--------------------------------|----------------------------------------------------------------------------------------------------|
| meas                           | <ul> <li>En el menú, retroceder un nivel</li> <li>Directamente al modo de medición<br/>(pulsar &gt; 2 s)</li> </ul>                                                                                               |
| info                           | <ul><li>Acceder a la información</li><li>Mostrar los mensajes de error</li></ul>                                                                                                    |
| enter                          | <ul> <li>Configuración: Confirmar entradas,<br/>siguiente paso de configuración</li> <li>Calibración:<br/>Avanzar en el desarrollo del programa</li> <li>Modo de medición: Indicar corriente de salida</li> </ul> |
| Flechas<br>arriba / abajo      | <ul> <li>Modo de medición: Se accede al menú</li> <li>Menú: aumentar / disminuir el valor numérico</li> <li>Menú: Elección</li> </ul>                                                                             |
| Flechas<br>izquierda / derecha | <ul> <li>Modo de medición: Se accede al menú</li> <li>Menú: anterior / siguiente grupo de menús</li> <li>Introducción de números: posición a la izquierda / derecha</li> </ul>                                    |

### Supervisión del sensor Sensocheck, Sensoface

Sensocheck supervisa continuamente el sensor y las líneas de alimentación. Sensocheck se puede parametrizar (Configuración de fábrica: OFF).

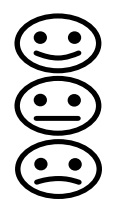

Sensoface proporciona información sobre el estado del sensor. Los tres pictogramas Sensoface proporcionan información de diagnóstico sobre el desgaste y la necesidad de mantenimiento del sensor.

### Elegir modo de funcionamiento / introducir valores

### Elegir modo de funcionamiento:

- 1) Mantener pulsada la tecla **meas** durante un tiempo (> 2 s) (Modo de funcionamiento Medición)
- 2) Pulsar cualquiera de las flechas; se muestra el menú de selección.
- 3) Elegir el modo de funcionamiento con las flechas izquierda/derecha.
- 4) Con enter confirmar el modo de funcionamiento elegido.

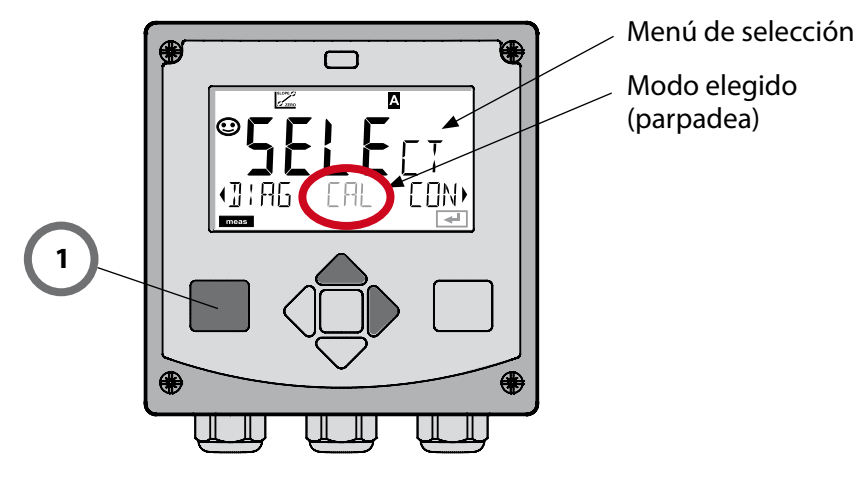

### Introducir los valores:

- 5) Elegir la posición de dígito: flecha izquierda / derecha
- 6) Modificar el valor numérico: flecha arriba / abajo
- 7) Confirmar la entrada con enter.

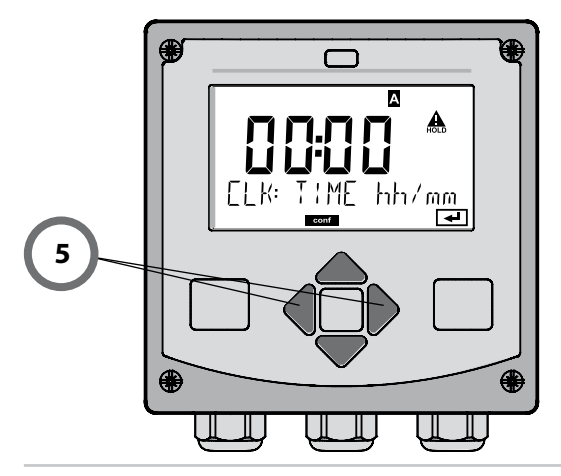

## Modos de funcionamiento / funciones

|                     | meas                                                                                                    |                                                           | meas                                                           |                                                               | meas                                         |                                                 |
|---------------------|----------------------------------------------------------------------------------------------------|-----------------------------------------------------------|----------------------------------------------------------------|---------------------------------------------------------------|----------------------------------------------|-------------------------------------------------|
| Modo de<br>medición |                                                                                                    | Indicación TAC                                            | i►<br>D s                                                      | Indicación CLK                                                | 5                                            |                                                 |
|                     | <ul> <li>Mediar</li> <li>Con ay</li> <li>enter s</li> </ul>                                                                                                    | te la pulsación<br>uda de las flec<br>e abre la opcio     | n de cualqu<br>has derecha<br>in de menú                       | iera de las flecha<br>a / izquierda se e<br>í. Retroceder cor | as se acce<br>elige el gr<br>n <b>meas</b> . | ude al menú de selección.<br>Pupo de menús. Con |
| DIAG                | CALD                                                                                                    | CALDATA Indicación de los datos de calibración            |                                                                |                                                               |                                              |                                                 |
|                     | SENSC                                                                                                    | SENSUR Indicación de los datos característicos del sensor |                                                                |                                                               | el sensor                                    |                                                 |
|                     | SELFT                                                                                                    | EST A                                                     | Autoverificación: RAM, ROM, EEPROM, módulo                     |                                                               |                                              |                                                 |
|                     | LOGB                                                                                                    | DOK D                                                     | Diario de registro: 100 eventos con fecha y hora               |                                                               |                                              |                                                 |
|                     | MONI                                                                                                    | TOR In                                                    | Indicación de las señales de sensor directas sin corregir.     |                                                               |                                              |                                                 |
|                     | VERSI                                                                                                    | Ir<br>d                                                   | dicación de<br>el número d                                     | e la versión del sot<br>le serie.                             | ftware, de                                   | l modelo del equipo y                           |
|                     | Activación manual del estado HOLD, p. ej. para la sustitución del sensor.<br>Las salidas de señal se comportan tal cual se han parametrizado<br>(p. ej. último valor de medición, 21 mA) |                                                           |                                                                |                                                               |                                              |                                                 |
| CAL                 | WTR /                                                                                                    | AIR C                                                     | Calibración en agua / al aire (según configurado)              |                                                               |                                              | onfigurado)                                     |
|                     | ZERO                                                                                                    | A                                                         | juste punto                                                    | cero                                                          |                                              |                                                 |
|                     | P_CAL                                                                                                    | _CAL Calibración de producto                              |                                                                |                                                               |                                              |                                                 |
|                     | CAL_F                                                                                                    | C C                                                       | Compensación de la sonda de temperatura                        |                                                               |                                              | atura                                           |
| ▶                   |                                                                                                    |                                                           |                                                                |                                                               |                                              |                                                 |
| CONF                | PARSE                                                                                                    | ТАС                                                       | onfiguració                                                    | on juego de pará                                              | metros A                                     | : v. siguiente página.                          |
|                     | PARSE                                                                                                    | ТВС                                                       | onfiguració                                                    | on juego de pará                                              | metros B                                     |                                                 |
| ▶ <b>_</b>          |                                                                                                    |                                                           |                                                                |                                                               |                                              |                                                 |
| SERVICE             | MONI                                                                                                    | FOR In (s                                                 | dicación de<br>imuladores)                                     | los valores de m                                              | edición co                                   | on fines de validación                          |
| (Acceso<br>mediante | OUT1                                                                                                    | G                                                         | enerador de                                                    | e corriente 1                                                 |                                              |                                                 |
| código, con-        | OUT2                                                                                                    | G                                                         | Generador de corriente 2                                       |                                                               |                                              |                                                 |
| fábrica: 5555)      | RELAIS                                                                                                    | 5 Te                                                      | Test de relés (solo A411)                                      |                                                               |                                              |                                                 |
|                     | CONT                                                                                                    | ROL                                                       | Regulador; introducción manual del valor de ajuste (solo A411) |                                                               |                                              |                                                 |
|                     | IRDA                                                                                                    | A                                                         | Activación del interfaz IrDA                                   |                                                               |                                              |                                                 |
|                     | CODE                                                                                                    | 5 A                                                       | djudicación                                                    | de código de aco                                              | eso para                                     | los modos de funcion.                           |
|                     | DEFAL                                                                                                    | ILT R                                                     | estitución d                                                   | e la configuraciór                                            | n de fábrio                                  | ca.                                             |
|                     | OPTIO                                                                                                    | NA                                                        | ctivación de                                                   | e las opciones a tr                                           | avés de T/                                   | AN.                                             |

Los pasos de configuración están agrupados en grupos de menús.

Con la ayuda de las flechas izquierda / derecha se puede avanzar y retroceder hasta el anterior o siguiente grupo de menús.

Cada grupo de menús posee opciones de menú para la configuración de los parámetros.

Apertura de las opciones de menú con **enter**. Para modificar los valores se usan las flechas, con **enter** se confirman/adoptan los ajustes.

Volver a Medición: Mantener pulsado meas durante un tiempo (> 2 s).

| Elegir grupo<br>de menús | Grupo de menús                            | Código   | Pantalla  | Elegir opción de<br>menú |
|--------------------------|-------------------------------------------|----------|-----------|--------------------------|
|                          | Elección del sensor                       | SNS:     |           | enter                    |
|                          |                                           | Opción o | de menú 1 |                          |
|                          |                                           |          | :         |                          |
|                          |                                           | Opción o | de menú   | \prec enter              |
|                          | Salida de corriente 1                     | OT1:     |           | ) enter                  |
| •                        | Salida de corriente 2                     | OT2:     |           |                          |
| • (                      | Compensación                              | COR:     |           |                          |
| •                        | Modo de alarma                            | ALA:     |           | ◄) ◀                     |
|                          | Ajustar la hora                           | CLK:     |           |                          |
| • (                      | Denominación de los<br>puntos de medición | TAG:     |           | /                        |

# Calibración

Mediante la calibración, el aparato se adapta a las propiedades individuales del sensor.

Siempre es recomendable una calibración al aire.

El aire es, en comparación al agua, un medio de calibración fácilmente manipulable, estable y, por ende, seguro. Sin embargo, suele ser preciso desmontar el sensor para efectuar una calibración al aire.

En procesos biotecnológicos que transcurren en condiciones estériles no es posible desmontar el sensor para la calibración. En este caso, es preciso calibrar directamente en el medio (p. ej. tras la esterilización con alimentación de aire de gaseado).

En la práctica se ha observado que, p. ej. en la biotecnología, a menudo se mide la saturación y, por motivos de esterilidad, es preciso calibrar en el medio.

En cambio, en otras aplicaciones en las que se mide la concentración (aguas residuales, etc.) es preferible calibrar al aire.

#### NOTA

- Los procesos de calibración deben ser realizados exclusivamente por personal especializado. Unos parámetros incorrectamente ajustados pueden pasar inadvertidos, pero alteran las propiedades de medición.
- Si para la medición de trazas de oxígeno se ha prescrito una calibración de 2 puntos, entonces se deberá realizar la calibración del punto cero antes de la calibración de pendiente. Para ello, véase el manual de usuario.

| Medición      | Calibración | Aplicación                                                                               |
|---------------|-------------|------------------------------------------------------------------------------------------|
| Saturación    | Agua        | Biotecnología; el sensor no se puede<br>desmontar para la calibración (esterili-<br>dad) |
| Concentración | Aire        | Agua, tanques abiertos                                                                   |

Combinación de parámetro y modo de calibración utilizada a menudo

A continuación, se muestra la forma de proceder para realizar una calibración en aire de la pendiente. Naturalmente, es posible adoptar otras combinaciones de parámetros y modos de calibración.

# Calibración de pendiente (medio: aire)

| Pantalla | Acción                                                                                                    | Observación                                                                                                    |
|----------|----------------------------------------------------------------------------------------------------|----------------------------------------------------------------------------------------------------|
|          | Seleccionar calibración.<br>Exponer el sensor al aire,<br>empezar con <b>enter</b><br>El aparato pasa al estado<br>HOLD.                                                                                                    | En la configuración se<br>ajusta "Medium water"<br>o "Medium air" (Medio<br>agua/aire).                                          |
|          | Introducción de la hu-<br>medad relativa con las<br><b>flechas</b><br>Continuar con <b>enter</b> .                                                                                                    | Valor prefijado para la<br>humedad relativa en<br>el aire:<br>rH = 50%                                                           |
|          | Introducción de la presión<br>de calibración con las<br><b>flechas</b><br>Continuar con <b>enter</b> .                                                                                                    | Valor prefijado:<br><b>1.000 bar</b><br>Unidad bar / kPa / PSI                                                                   |
|          | Control de deriva:<br>Indicación de:<br>intensidad del sensor (nA),<br>tiempo de respuesta (s),<br>temperatura (°C/°F)<br>Continuar con <b>enter</b> .                                                                                                    | El control de deriva<br>puede tardar algunos<br>minutos.                                                                         |
|          | Indicación de los datos de<br>calibración (pendiente y<br>punto cero).<br>Continuar con <b>enter</b> .                                                                                                    |                                                                                                    |
|          | Indicación de los valo-<br>res de medición en los<br>parámetros configurados<br>(aquí: Vol%). El aparato<br>aún se encuentra en el<br>estado HOLD: Montar el<br>sensor y comprobar si la<br>medición es correcta.<br>MEAS finaliza la calibra-<br>ción, REPEAT permite la<br>repetición. | Tras finalizar la cali-<br>bración, las salidas<br>aún permanecen en el<br>estado HOLD durante<br>un breve espacio de<br>tiempo. |

# Mensajes de error

| Error  | <b>Info-Text</b><br>(aparece en caso de fallo<br>al pulsar la tecla Info) | Problema<br>posible causa                                                                                                    |
|--------|---------------------------------------------------------------------------|----------------------------------------------------------------------------------------------------|
| ERR 99 | DEVICE FAILURE                                                            | Error de los datos de<br>compensación<br>EEPROM o RAM defectuosas<br>Este mensaje de error sólo apa-<br>rece en caso de defecto comple-<br>to. Es preciso reparar y ajustar de<br>nuevo el aparato en la fábrica.              |
| ERR 98 | CONFIGURATION ERROR                                                       | Error de los datos de confi-<br>guración o de calibración<br>Error de memoria en el<br>programa del aparato<br>Datos de configuración o cali-<br>bración erróneos, configure o<br>calibre el aparato de nuevo por<br>completo. |
| ERR 97 | NO MODULE INSTALLED                                                       | <b>Ningún módulo</b><br>El módulo se debe introducir en<br>fábrica.                                                                                                    |
| ERR 96 | WRONG MODULE                                                              | <b>Módulo incorrecto</b><br>El módulo se debe sustituir en<br>fábrica.                                                                                                    |
| ERR 95 | SYSTEM ERROR                                                              | <b>Error del sistema</b><br>Es necesario reiniciar.<br>En caso de no poder eliminar el<br>error, se debe devolver el equipo.                                                                                                   |
| ERR 01 | NO SENSOR                                                                 | <b>Sensor de O<sub>2</sub> *</b><br>Fallo del sensor<br>El sensor no está conectado<br>Cable del sensor interrumpido                                                                                                    |
| ERR 02 | WRONG SENSOR                                                              | Sensor incorrecto *                                                                                                    |
| ERR 03 | CANCELED SENSOR                                                           | Sensor cancelado *                                                                                                    |

# Mensajes de error

| Error          | <b>Info-Text</b><br>(aparece en caso de fallo<br>al pulsar la tecla Info) | Problema<br>posible causa                                                                                                    |
|----------------|---------------------------------------------------------------------------|----------------------------------------------------------------------------------------------------|
| ERR 04         | SENSOR FAILURE                                                            | Fallo en el sensor *                                                                                                    |
| ERR 05         | CAL DATA                                                                  | Fallo en los datos de Cal *                                                                                                    |
| ERR 11         | OXY RANGE                                                                 | <b>Rango de indicación excedi-<br/>do o no se ha alcanzado</b><br>SAT saturación<br>CONC concentración o<br>GAS concentración volumétrica |
| ERR 12         | SENSOR CURRENT RANGE                                                      | Superado el rango de<br>medición del sensor                                                                                               |
| ERR 13         | TEMPERATURE RANGE                                                         | Rango de temperatura no<br>alcanzado/ excedido                                                                                            |
| ERR 15         | SENSOCHECK                                                                | Sensocheck                                                                                                    |
| ERR 60         | OUTPUT LOAD                                                               | Fallo de carga                                                                                                    |
| ERR 61         | OUTPUT 1 TOO LOW                                                          | Corriente de salida 1<br>< 0 (3,8) mA                                                                                                    |
| ERR 62         | OUTPUT 1 TOO HIGH                                                         | Corriente de salida 1<br>> 20,5 mA                                                                                                    |
| ERR 63         | OUTPUT 2 TOO LOW                                                          | Corriente de salida 2<br>< 0 (3,8) mA                                                                                                    |
| ERR 64         | OUTPUT 2 TOO HIGH                                                         | Corriente de salida 2<br>> 20,5 mA                                                                                                    |
| ERR 69         | TEMP. OUTSIDE TABLE                                                       | <b>Temperatura</b> fuera de los rangos de las tablas                                                                                      |
| ERR 100<br>255 | VOID PARAMETER                                                            | Parámetro no válido                                                                                                    |

\*) Sensores ISM®